# 排除NCS2K和ONS15454的許可證警報故障

# 目錄

# 簡介

本文檔介紹為網路融合系統2000 (NCS2k)引發的一般許可證相關警報以及排除和安裝許可證故障的 程式。

# 許可證型別

1. 評估許可證:評估許可證預設使用所有新卡,並且支援180天(對於大多數功能)。

- 2. 臨時許可證:需要向思科申請臨時許可證。
- 3. 永久許可證:需要向思科申請永久許可證。

# 警報和情況

使用中的評估許可證

如果功能已調配且未安裝永久許可證,則使用中的條件EVAL-LIC或評估許可證將針對卡發出警報。

許可證已過期

預設嚴重性:嚴重(CR)、影響服務(SA)

當評估許可證或臨時許可證到期且裝置上未安裝其他有效許可證時,將引發許可證過期(LICENSE-EXPIRED)警報。當執行控制卡的切換或目標線卡的軟重啟/硬重啟時。重新啟動後,卡會發出LIC-MISSING警報。思科建議不要執行控制器切換或線路卡重置。它會降低流量。

在許可證到期之前,將以LIC-EXPIRING-SOON(在1到14天範圍內)和LIC-EXPIRING-SHORTLY(在0到24小時範圍內)警報通知 使用者。

臨時許可證(臨時許可證)

僅會發出警報以指示正在使用有效的臨時許可證。安裝永久許可證會清除警報。此警報為「不影響服務(NSA)」。

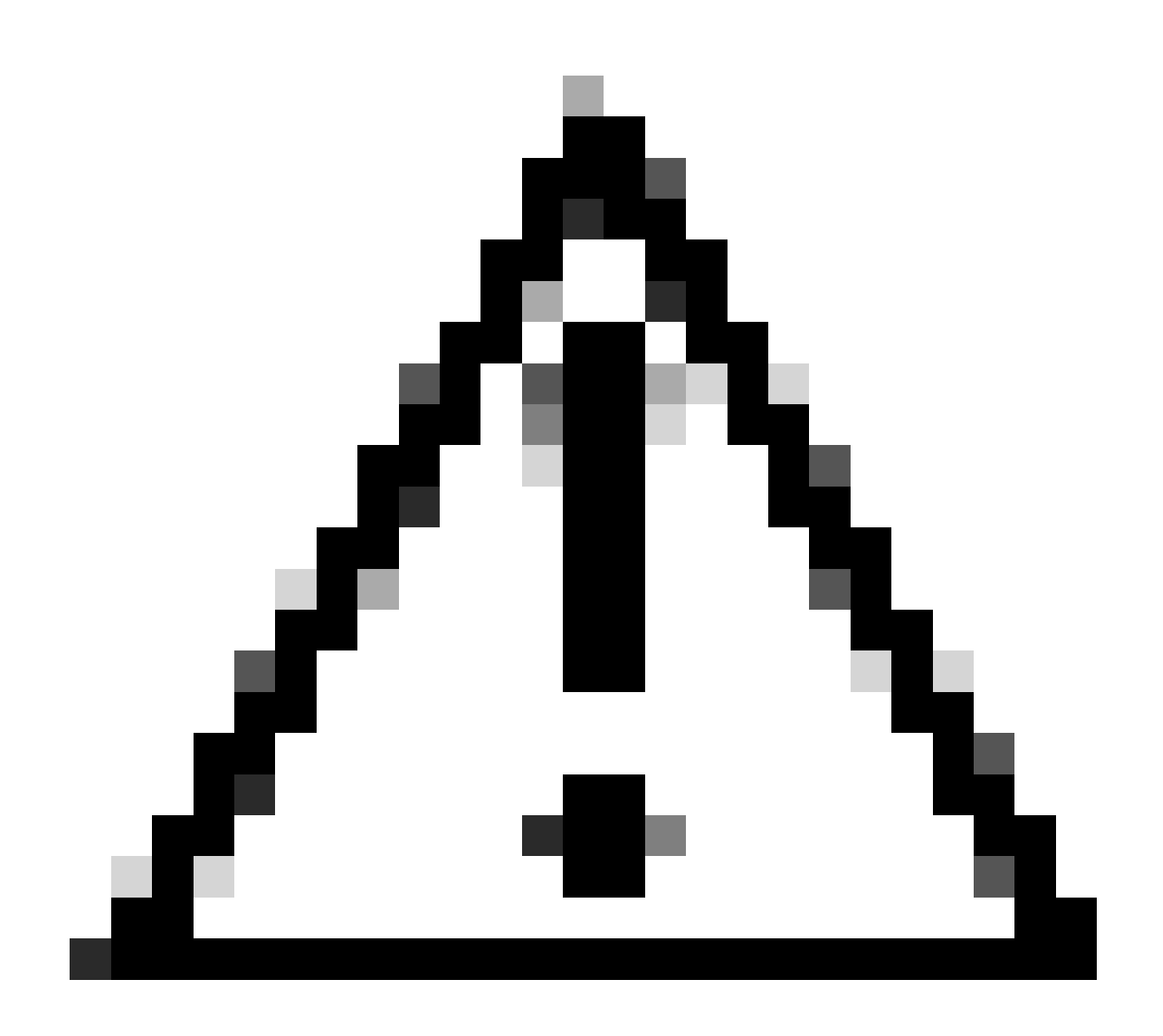

注意:思科漏洞ID CSCvz30524

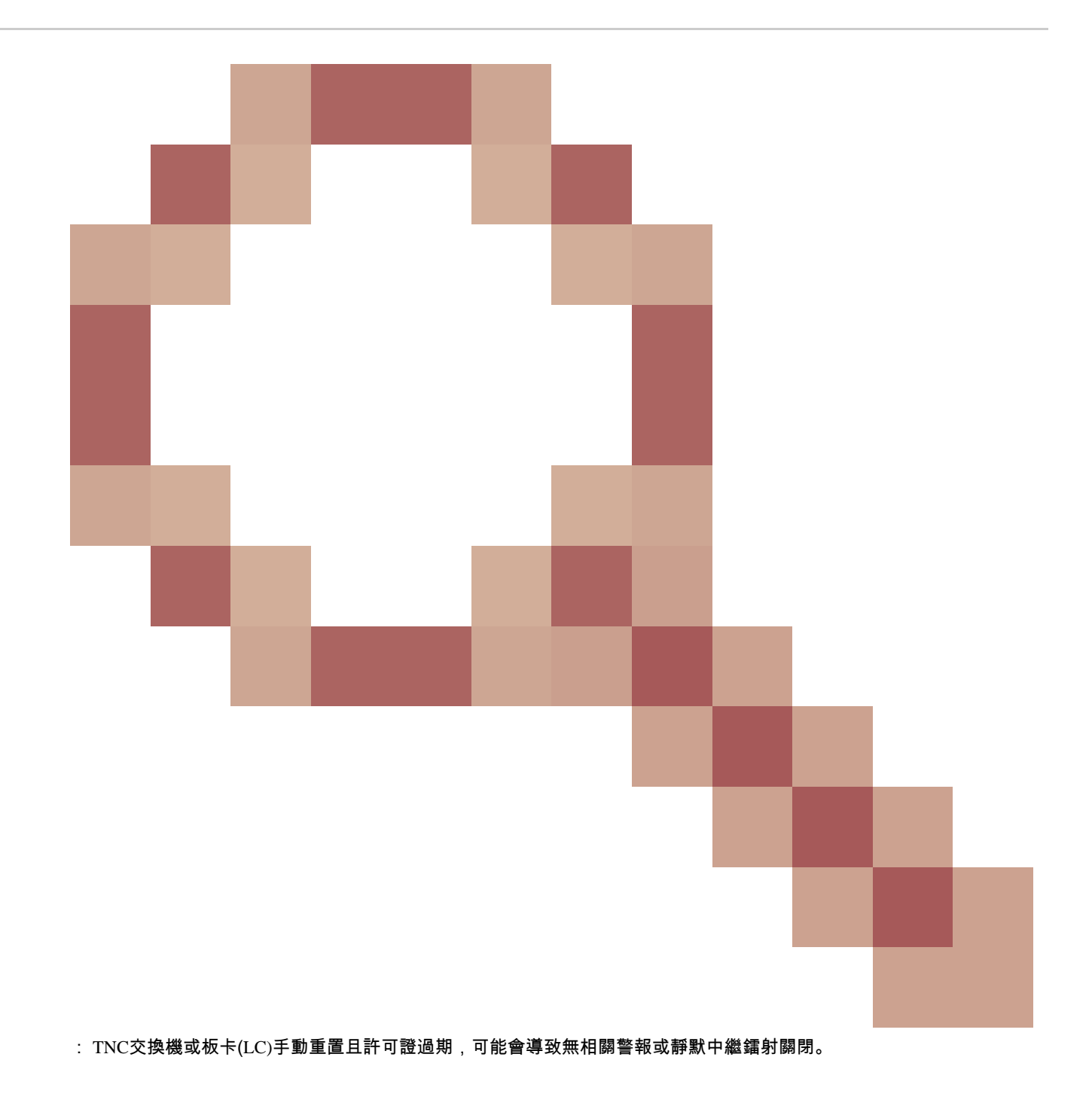

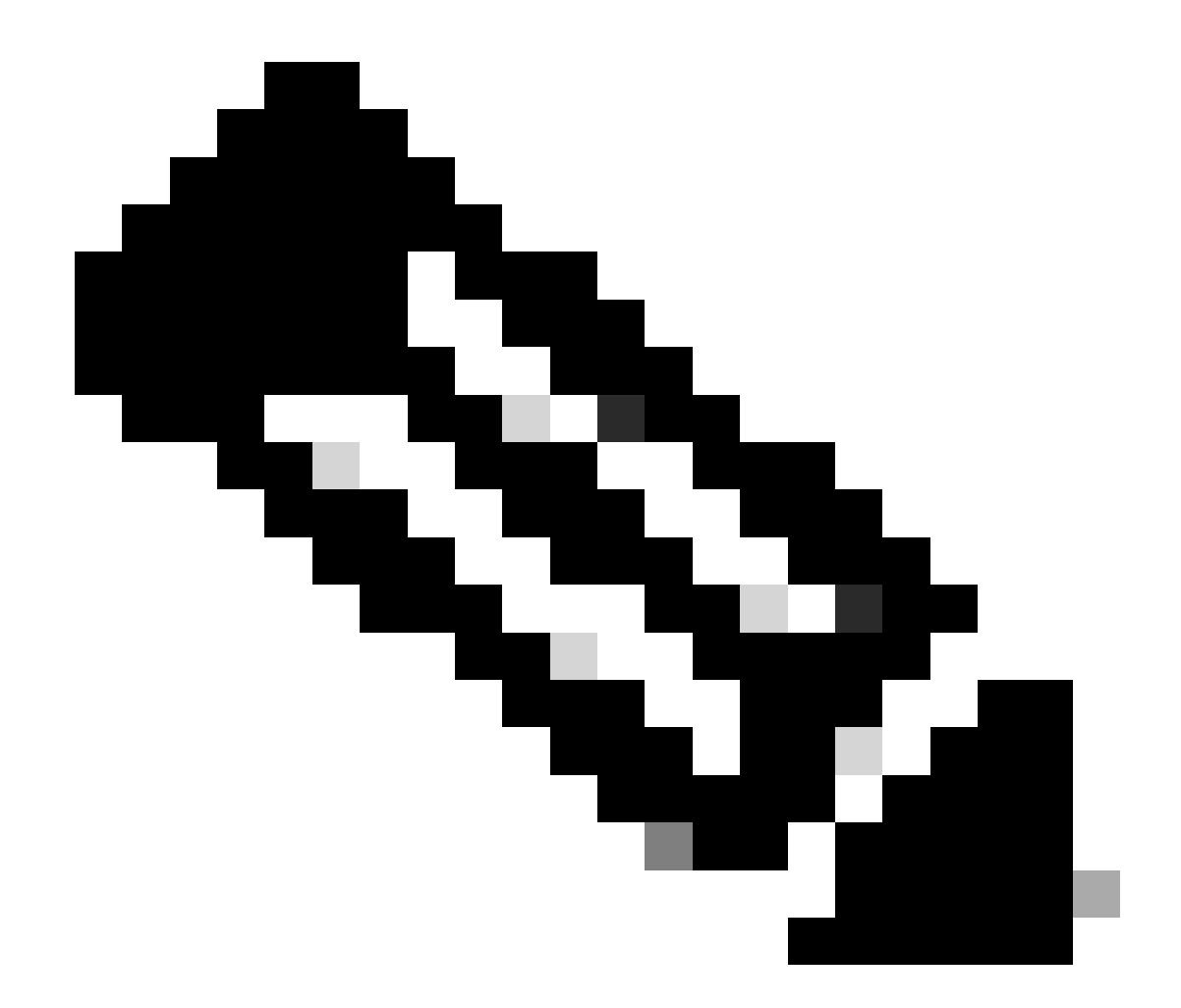

**注意**:某些卡(如400G-XP)不允許傳統的許可證流程透過PAK生成,400G-XP許可是「基於信任的許可」。CTC沒有 400G-XP卡的許可證頁籤。其他具有基於信任的許可的NCS2k卡是;NCS2K-FSSMR-2-LIC=。

許可證安裝

必要條件

在向全球許可運營(GLO)請求許可證之前收集此資訊:

• 思科銷售訂單編號

- 部件許可證SKU/PID
- 智慧帳戶名稱/域
- 虛擬帳戶名稱
- PAK編號(如果有)
- 卡序列號

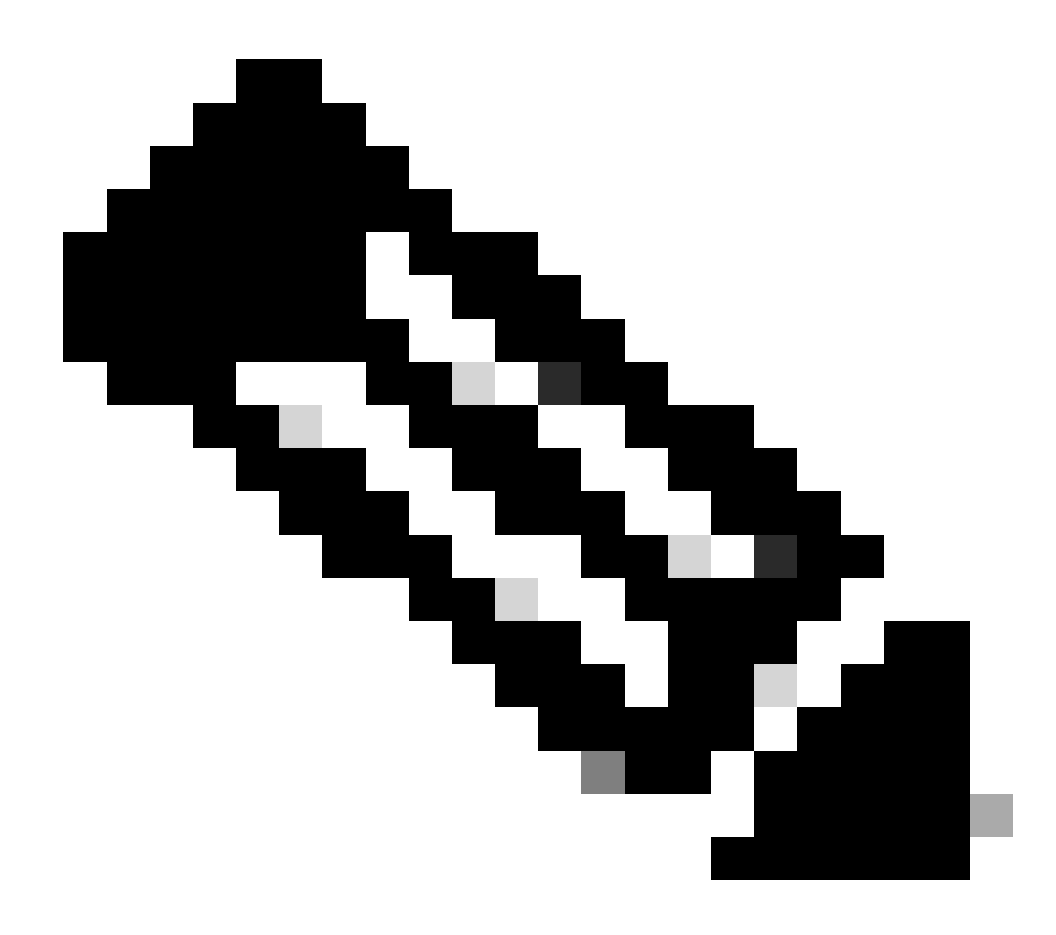

注意:點2、5和6對於新許可證是必需的。

### 需要從思科傳輸控制器(CTC)應用程式收集資訊

針對卡200G-CK-LIC和功能100G\_HG\_FEC\_OR\_CD\_RANGE共用的示例步驟:

#### 導覽至Card view > Provisioning > Licensing > Feature Licenses ,如下圖所示。

|                                                             | СРАК                                                                                                    | [Port 1] PORT IPORT                                                                         |                                                                                                    |             |    |
|-------------------------------------------------------------|----------------------------------------------------------------------------------------------------|---------------------------------------------------------------------------------------------|----------------------------------------------------------------------------------------------------|-------------|----|
| Tab View           Alarms         Conditions         Histor | y Circuits Provisioning Maintenance                                                                                | Performance                                                                                 |                                                                                                    |             | 1_ |
| Line<br>Line Thresholds<br>Optics Thresholds                | End User License Agreement License Oper                                                                            | Pations Feature Licenses                                                                    | license State                                                                                                    | Type I lead |    |
| OTN Pluggable Port Modules Alarm Profiles Card Licensing    | NON_CPAK<br>CPAK<br>100G_HG_FEC_OR_CD_RANGE<br>STD_FEC<br>100G_SD_FEC_OR_CD_RANGE<br>ITU_GRID<br>FLEX_GRID<br>200G | true<br>false<br>false<br>true<br>false<br>true<br>false<br>false<br>false<br>false<br>Help | Licensed<br>Not Provisioned<br>Unlicensed<br>Licensed<br>Not Provisioned<br>Licensed<br>Not Provisioned<br>Not Provisioned | N/A         |    |

功能許可證表

•

### 2. 檢查 License State.

# 3. 如 果值為「未授權」,請從Feature Licenses表格選取資料列,然後按一下 Manage License Lines 如圖所示。

| inage License Lines f | for Feature 100G_HG_FEC_0 | OR_CD_RANGE   |         |                           |                     |          |             |
|-----------------------|---------------------------|---------------|---------|---------------------------|---------------------|----------|-------------|
| Licence Index         | State                     | Lizenze Tune  | Evoirad | Validity Daried Remaining | Total Licence Count | Priority | Evning Date |
| Ivaluation-1          | Active, Not In Use FULA   | Evaluation    | true    | N/A                       | N/A                 | Low      | N/A         |
|                       |                           |               |         |                           |                     |          |             |
|                       |                           |               |         |                           |                     |          |             |
|                       |                           |               |         |                           |                     |          |             |
|                       |                           |               |         |                           |                     |          |             |
| Annotate License      | Delete License Refresh    | Licenses Help |         |                           |                     |          |             |

許可證詳細資訊

4. 如果許可證已過期,您需要獲取新的許可證檔案。

#### 5. 標籤許可證功能名稱並在<u>卡資料表</u>中搜尋SKU<u>。</u>

#### 舉例來說:

100G\_HG\_FEC\_OR\_CD\_RANGE feature is showing Unlicensed Fetch Feature ID (SKU) for 100G\_HG\_FEC\_OR\_CD\_RANGE feature

#### 1. 打開卡200G-CK-LIC的資料表。

#### 2. 檢視Ordering Information(如圖所示)。

#### Table 11. Ordering Information

| Part Number        | Description                                                                                |
|--------------------|--------------------------------------------------------------------------------------------|
| NCS2K-200G-CK-C=   | 50G/100G/200G CPAK Multi Rate Line Card - SD FEC C Band                                    |
| NCS2K-200G-CK-LIC= | CPAK MR Line Card - C-Band - Licensed                                                      |
| NCS2K-100G-CK-LIC= | 100G CPAK MR SD-FEC Line Card - C-Band - Licensed (includes Client, FS, HG FEC and SD FEC) |
| L-NCS2K-CK-CL=     | SW license - CPAK Client                                                                   |
| L-NCS2K-FS=        | SW license - Flex-Spectrum on WDM Trunk port                                               |
| L-NCS2K-DQPSK-LH=  | SW license - HG-FEC on 100G CP-DQPSK WDM Trunk port                                        |
| L-NCS2K-SD-FEC=    | SW license - Soft-Decision FEC on WDM Trunk port                                           |
| L-NCS2K-SFEC-BPSK= | SW license - SD-FEC & BPSK on 50G WDM Trunk port                                           |
| L-NCS2K-SFEC-16Q=  | SW license - SD-FEC & 16-QAM on 200G/250G WDM Trunk port                                   |

#### 200G-CK-LIC的訂購資訊

L-NCS2K-DQPSK-LH= SelectSW許可證-100G CP-DQPSK WDM中繼埠上的HG-FEC。

- 6. 從卡片擷取UDI資訊:
- a. Telnet至節點。

#### b.導航到卡。

c.獲取日誌 license\_ui\_show\_udi

WARNING This system is restricted to authorized users for business purposes. Unauthorize d access is a

#### 7. 與許可團隊共用SKU和UDI。

#### 8. 許可證檔案生成後;

- 1. 導覽至 Card view > Provisioning > Licensing > License Operations.
  - 瀏覽許可證檔案並進行安裝,如下圖所示。
  - 然後,導航到Feature Licenses頁籤,然後按一下Refresh License Data以驗證安裝。

|                                                                                                    | 200G-CK-LC<br>CPAK [Port 1] PORT IPORT                                                                       |
|----------------------------------------------------------------------------------------------------|----------------------------------------------------------------------------------------------------|
| Tab View           Alarms         Conditions         History         Circuits           Line         Conditions         Circuits         Circuits | Provisioning Maintenance Performance                                                                         |
| Line Thresholds<br>Optics Thresholds<br>OTN<br>Pluggable Port Modules<br>Alarm Profiles<br>Card                                                   | the operation to perform: Install License  Installs the license file from the specified location on the card |
| Licensing                                                                                                    | File for the operation:                                                                                      |
|                                                                                                    |                                                                                                    |

[許可證操作]頁籤

### 疑難排解

### 案例 1.使用中的評估許可證

- 如果更換了卡並且正在使用評估許可證,則會報告警報。您需要將許可證從舊卡轉移到新卡。
- 您可以參考本指南透過思科許可證門戶重新託管許可證。
- 或者,請與Cisco TAC聯絡以獲得支援。

案例 2.錯誤:許可證行中的UDI與本地UDI不匹配

常見案例

- 安裝新許可證時。
- 許可證轉移。

#### 常見原因

此錯誤訊息指出在產生許可證時提供的UDI資訊與目標卡不符。

## 修正

提供正確的UDI資訊並再次生成許可證。

獲取NCS2k裝置的UDI資訊的步驟在主題中共用 License Installing.

案例 3. 錯誤:許可證重複

常見案例

安裝新功能的許可證時

常見原因

該功能的許可證必須存在於目標卡上。

修正

瞭解需要哪個功能許可證。共用的步驟有助於列出目標卡上的所有活動功能和許可證。

列出所有功能和許可證的步驟

示例螢幕截圖來自卡: AR-MXP-LIC

• 導覽至Card view > Provisioning > Licensing > Feature Licenses ,如下圖所示。

| Alarms Conditions Hi    | story Circuits Provisioning | Maintenance Performance   |                 |  |
|-------------------------|-----------------------------|---------------------------|-----------------|--|
| Line<br>Line Thresholds | End User License Agreemen   | nt License Operations Fea | ture Licenses   |  |
| Optics Thresholds       | License Feature Name        | Base Functionality        | License State   |  |
| OTN                     | Low Rate                    | true                      | Not Provisioned |  |
| Pluggable Port Modules  | HR_TXP                      | false                     | Licensed        |  |
| Alarm Profiles          | 10DME_MXP                   | false                     | Not Provisioned |  |
| Card                    | MR_MXP                      | false                     | Not Provisioned |  |
| Licensing               | 4x2.5G_MXP                  | false                     | Not Provisioned |  |
|                         | REGEN                       | false                     | Not Provisioned |  |

功能許可證頁籤

#### a.如果基本功能為true,則該功能不需要許可證。

b.許可證狀態說明該功能是否已調配和許可。

2. 請先瞭解卡片模式及其他布建模式,再疑難排解此問題。

3. 有關功能的更多詳細資訊,您需要在**功能許可證**表中選擇該行,然後按一下管理許可證行

| trach Licence Data Manane Licence Lines | Haln |
|-----------------------------------------|------|
|-----------------------------------------|------|

功能許可證中的「管理許可證行」按鈕

# 4. 新的快顯視窗會顯示該功能的所有授權(評估、暫存和永久)。

| inage License Lines | for Feature HR_TXP  |                   |         |                                |                     |          |             |  |
|---------------------|---------------------|-------------------|---------|--------------------------------|---------------------|----------|-------------|--|
| License Index       | State               | License Type      | Expired | Validity Period Remaining      | Total License Count | Priority | Expiry Date |  |
| Permanent-1         | Active, In use      | Permanent         | N/A     | N/A.                           | N/A                 | Medium   | N/A         |  |
| Evaluation-1        | Inactive            | Evaluation        | falle   | 3Week(s) 3Day(s) 3Hour(s) 32Mi | N/A                 | Low      | N/A         |  |
|                     |                     |                   |         |                                |                     |          |             |  |
| Annotate License    | Delete License Refr | esh Licenses Help |         |                                |                     |          |             |  |

所選許可證詳細資訊

# 關於此翻譯

思科已使用電腦和人工技術翻譯本文件,讓全世界的使用者能夠以自己的語言理解支援內容。請注 意,即使是最佳機器翻譯,也不如專業譯者翻譯的內容準確。Cisco Systems, Inc. 對這些翻譯的準 確度概不負責,並建議一律查看原始英文文件(提供連結)。